2024年8月27日

所属長 様

会員様

公益社団法人神奈川県看護協会

小田原支部長 小澤 美紀

(公印省略)

## 研修会「メンタルヘルス」参加者募集について

残暑の候、皆様にはますますご清栄のこととお慶び申し上げます。平素より当支部活動に ご支援、ご協力を賜り心より感謝申し上げます。

この度、神奈川県看護協会小田原支部では、令和6年度事業として新採用者フォローアップ 研修「メンタルヘルス」を下記の日程で開催致します。ご多忙の折とは存じますが、多くの 皆様のご参加を心よりお待ち致しております。

記

- 1. 日 時 2024年10月12日(土) 10:00~12:30(受付 9:30開始)
- 2. テーマ 「メンタルヘルス~しなやかな自分をつくるレジリエンス~」
- 3. 講師 オフィスナースナレッジ代表 江口 智子先生
- 4.目 的 新人のフォローアップ研修として位置づけ、新人看護師のセルフマネジメント カやモチベーションを高めることで職場への適応、離職防止に寄与する
- 5. 会場 おだわら総合医療福祉会館 4階ホール 小田原市久野 115-2
- 6. 募 集 神奈川県看護協会小田原支部 新人看護師 100 名程度
- 7. 参加費 当該年度会員:無料 非会員:資料代 1,000 円
- 8.申込み 9月20日(金)10月3日(木) までに神奈川県看護協会研修申込みサイト (WEB)よりお申込みください。詳細は裏面に記載しております。

<問い合わせ>

※研修に関するお問い合わせ

神奈川県立足柄上病院 手術室 岡田 拓也

TEL: 0465-83-0351

E-mail:<u>okada.4x70l@kanagawa-pho.jp</u> \*ナナゼロエルです

※「研修申込みサイト」に関するお問い合わせ

公益社団法人神奈川県看護協会 小田原支部研修担当 TEL:045-263-2926

## 「神奈川県看護協会 研修申込サイト」による研修申込から受講まで

1. 神奈川県看護協会ホームページから入る

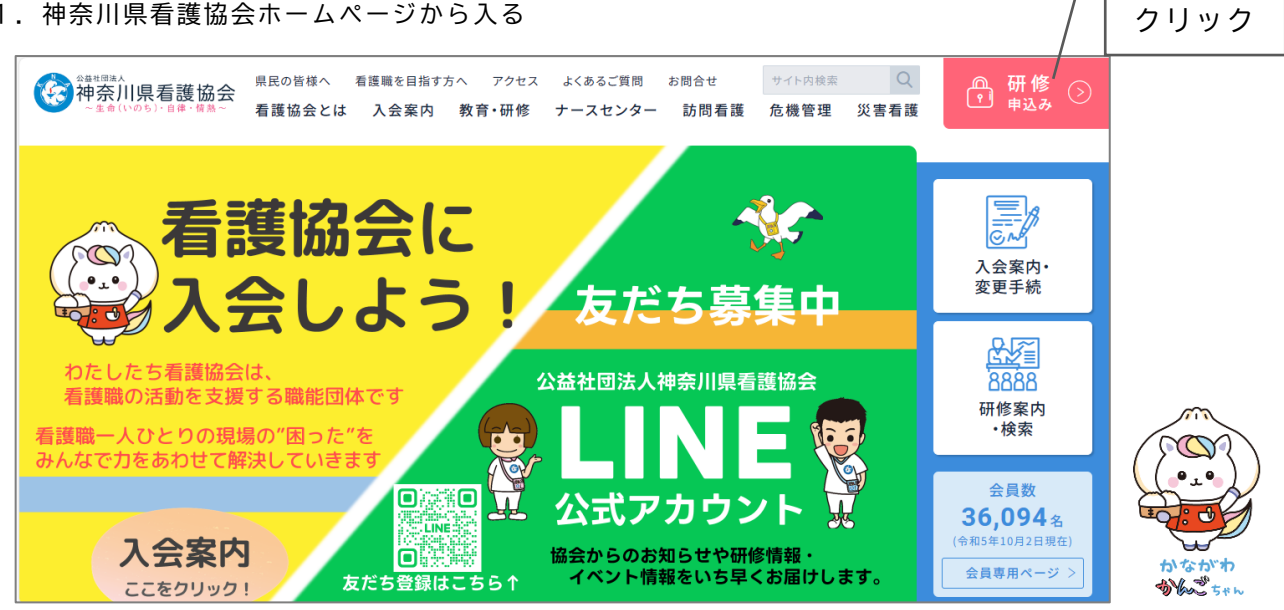

2. ログインする

①ログイン ID (メールアドレス) 入力してスタート! ②パスワード

 3.研修を探す ①画面左のメニューから「研修を探す」をクリックする ②研修名(一部でも可)を入力して検索する ③該当する研修が表示されたら、それをクリックする

ID・パスワードが未登録

ユーザー登録がお済みでない方は、 画面右上「新規登録」から登録し てください。

4. 研修を申し込む

①上記3-③で開いた研修詳細の画面右上にある「研修を申し込む」をクリックする ②下へスクロールしながら、確認事項のチェックや必要事項を入力する ③「申込内容の確認」をクリックする ④申込内容を確認する ⑤「研修を申し込む」をクリックする ※上記4-①でクリックした箇所と同じです

- 5. 申込結果(承認・非承認)を確認する ①画面左のメニュー「マイページ」-「自分の研修」をクリックする
  - ②該当する研修が表示されたら、申込結果の項目を確認する

## 6. 受講料を支払う ①画面左のメニュー「マイページ」-「個人払い」をクリックする ②画面右上の「お支払い」をクリックして、支払い手続きに進む

- 7. 領収書の発行(1回のみ) ①画面左のメニュー「マイページ」-「個人払い」をクリックする ②該当する研修名の右側にある「領収書」-「ダウンロード」をクリックする
- 8. 修了書の発行(研修終了後、1週間程度でダウンロードが可能となります) ①画面左のメニュー「マイページ」-「自分の研修」をクリックする ②開いた研修詳細の画面、右上「修了書ダウンロード」をクリックする
- 9. その他 操作方法がわからない時は、画面左下の「??ヘルプ」「マニュアル」にてご確認ください